Universal Design for

Learning Online -

Module 4: Identify strategies to provide multiple means of engagement

# Flowcharts and Storyboards

## Prepared For

Kathleen Bastedo and Nancy Swenson, Instructional Designers University of Central Florida's Center for Distributed Learning

## **Prepared By**

Monica Bailey Nicole Matt Kaitlin Garrett

## TABLE OF CONTENTS

| lowcharts5                                              | Flowcha  |
|---------------------------------------------------------|----------|
| Figure 1. Flowchart of Basic Webcourses Features        | Figure   |
| Figure 2. Flowchart of Instructional Unit for Module 45 | Figure   |
| Figure 3. Flowchart of Assessments5                     | Figure   |
| toryboards11                                            | Storyboa |
| 1.5 Learning Module Menu Storyboard11                   | 1.5      |
| 1.5.1 Engage Storyboard11                               | 1.5.1    |
| 1.5.1 Engagement Activity (self-regulated) Storyboard11 | 1.5.1    |
| 1.5.2 Explore Storyboard11                              | 1.5.2    |
| 1.5.3 Practice Test Storyboard11                        | 1.5.3    |
| 1.5.3 Question 5 Formative Feedback Storyboard11        | 1.5.3    |
| 1.5.3 Question 21 Formative Feedback Storyboard11       | 1.5.3    |
| 1.5.4 Elaborate Storyboard11                            | 1.5.4    |
| 1.5.5 Evaluate Storyboard11                             | 1.5.5    |

#### **FLOWCHARTS**

The figures in the flowchart sequence below outline the navigation that students will follow upon entering into Webcourses, as well as the instructional interactions that take place in Module 4: Strategies for Providing Multiple Means of Engagement.

#### Figure 1. Flowchart of Basic Webcourses Features

Figure 1 outlines the navigation of the basic Webcourses features that students will interact with upon entering the web-based portion of Universal Design for Learning Online. The Webcourses Orientation (1.1) is provided for students not familiar with online learning and/or Webcourses. Expansion of the Modules (1) and Assessments (5) features continue on the next pages in Figures 2 and 3, respectively. Storyboards detailing the navigation of this section are also detailed later in this document.

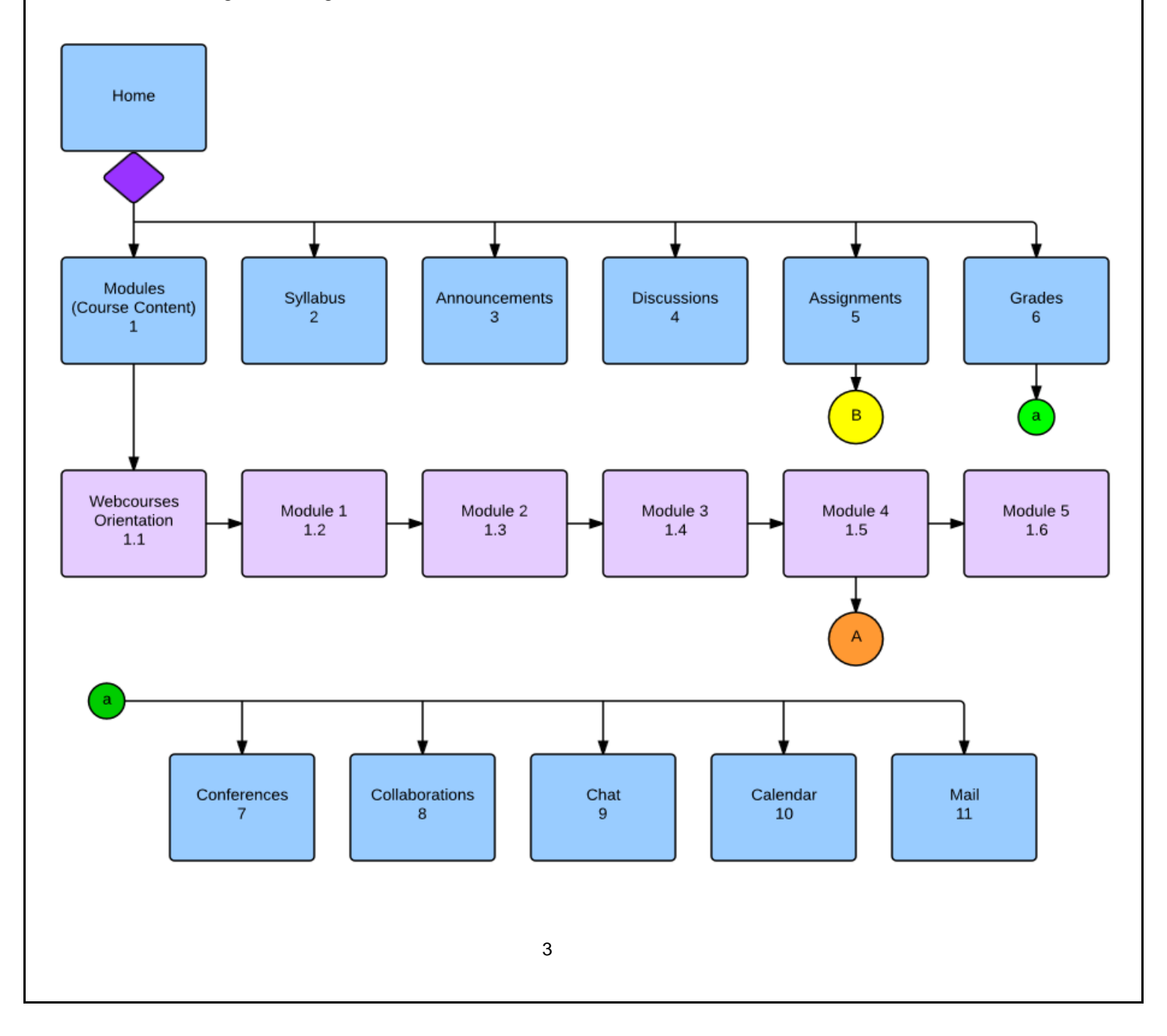

### Figure 2. Flowchart of Instructional Module

The figure below outlines the basic structure and sequence of Module 4: Strategies for Providing Multiple Means of Engagement. After navigating through the course home page, students will then access their instructional content through the Modules (1) feature. The Modules will be completed in subsequent order. Figure 2 represents the instructional strategy that students will encounter in Module 4.

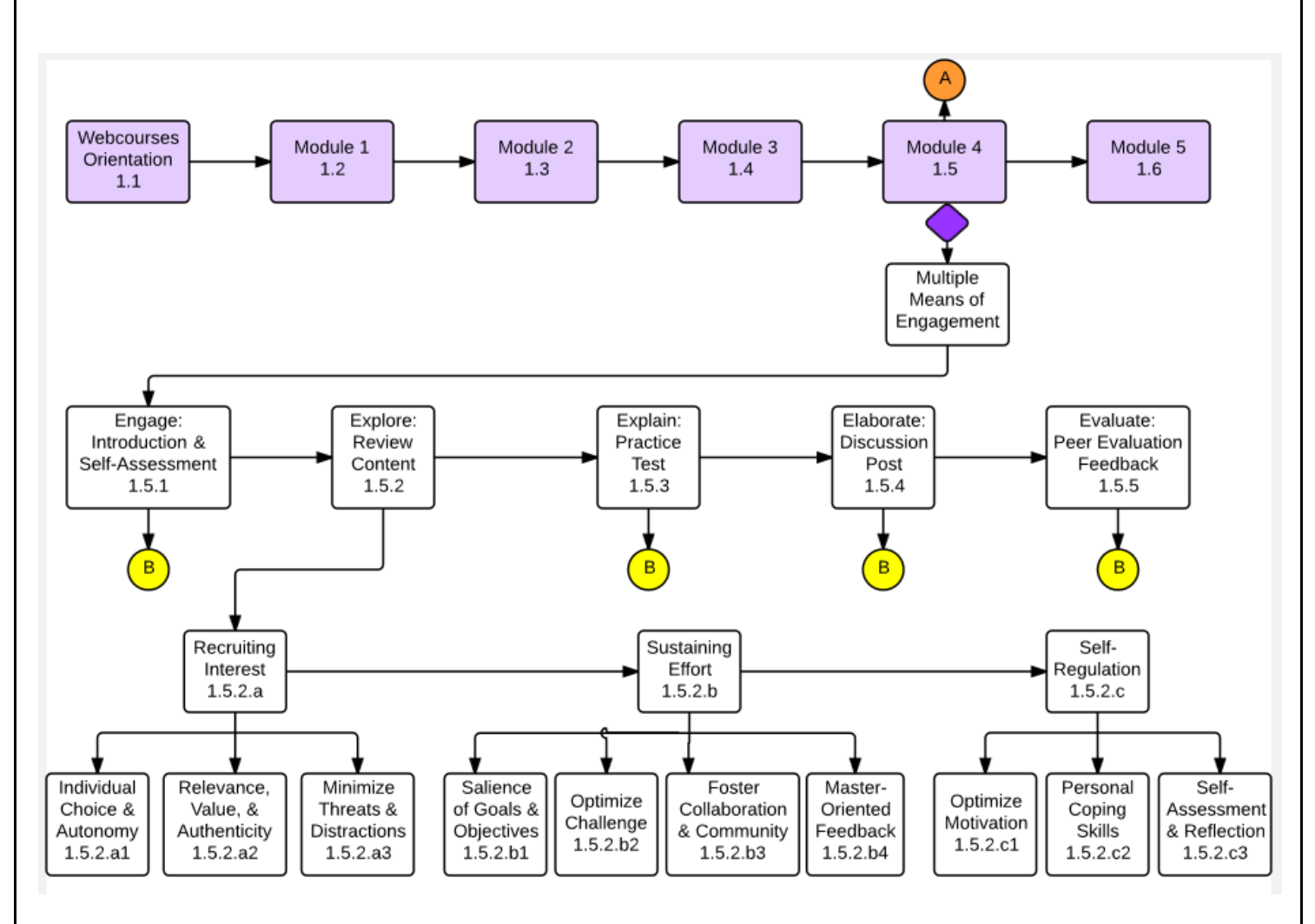

#### Figure 3. Flowchart of Assessments

The flowchart below outlines the assessments and their relative sequence for Module 4: Strategies for Providing Multiple Means of Engagement. The dotted arrows represent that the assessment will be available only after the satisfactory completion of the previous assessment.

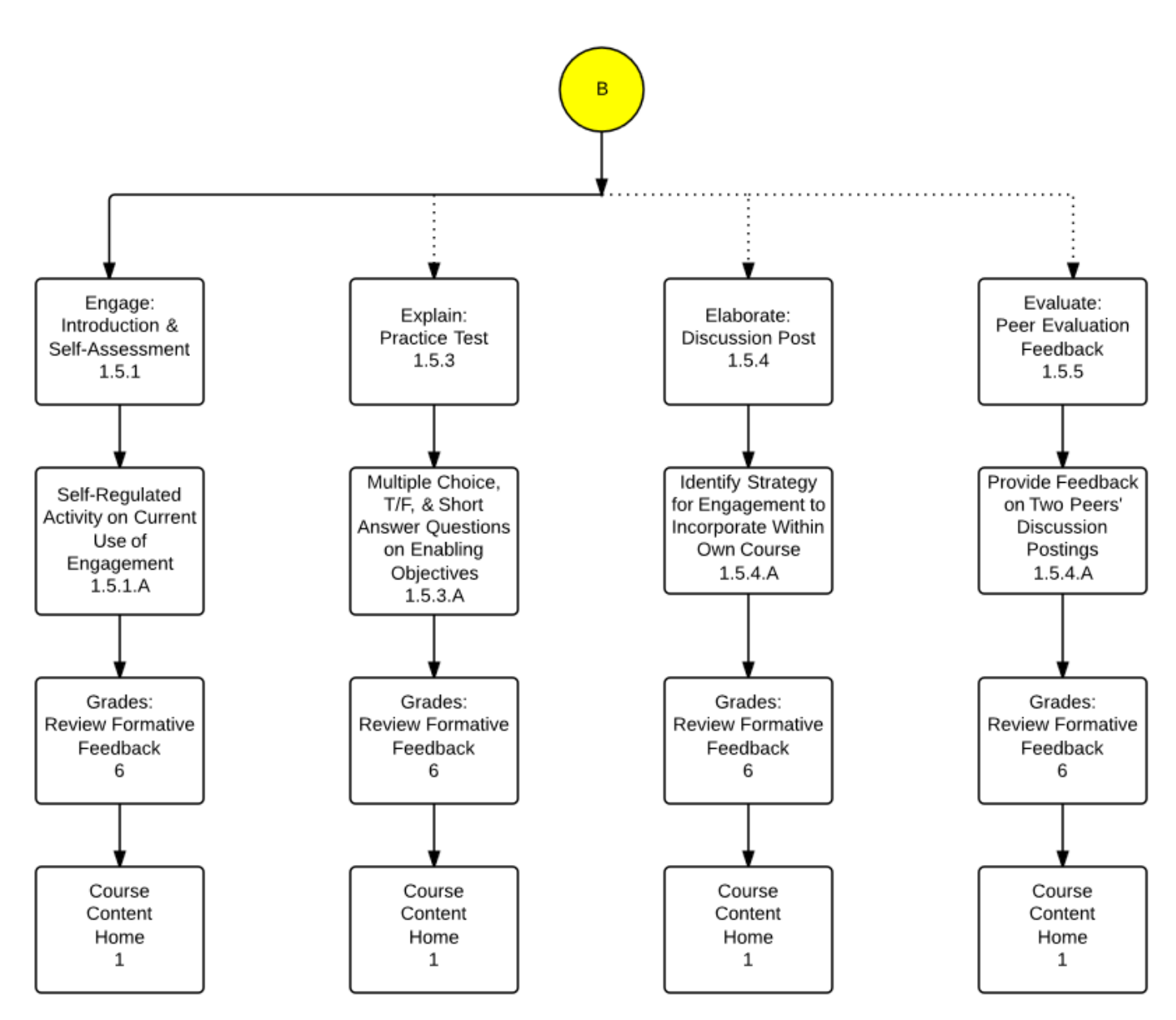

## STORYBOARDS

# 1.5 Learning Module Menu Storyboard

| Links To Screens: Module 4  Screen Layout:  With be developed by Team 3  Explore  Explore  Ex | <ul> <li>Module 4: Identify strategies Page: 1 of 1<br/>Date: 11/4/14<br/>dentify strategies to provide multiple means of</li> <li>Script:<br/>[Header]: Module 4<br/>[Body]: Links to individu<br/>content tabs:</li> <li>Screen Description: Shows the<br/>content of Module 4 of the Learning<br/>Modules</li> </ul> | al |
|----------------------------------------------------------------------------------------------------|----------------------------------------------------------------------------------------------------|----|
| Screen Layout:                                                                                                    | 4                                                                                                    |    |
| Figure 1 Figure 2 Figure 2 <td></td> <td>- </td>                                                                                                    |                                                                                                    | -  |
| i • Module 3: Identify strategies to provide multiple means of action and expression i • Will be developed by Team 3 i • Module 4: Identify strategies to provide multiple means of engagement i • Module 4: Identify strategies to provide multiple means of engagement i • Module 4: Identify strategies to provide multiple means of engagement i • Explain i • Module 5: Adapt online contents using UDL with UCF support services i • Module 5: Adapt online contents using UDL with UCF support services i • Module 5: Adapt online contents using UDL with UCF support services i • Will be developed by Team 5                                                                                                    |                                                                                                    |    |
| iii Will be developed by Team 3     iii • Module 4: Identify strategies to provide multiple means of engagement     iiii • Engage   iiiiiiiiiiiiiiiiiiiiiiiiiiiiiiiiiiii                                                                                                    | o provide multiple means of action and expression                                                                                                    | _  |
| Image   Image   Image </td <td><b>O</b> • •</td> <td></td>                                                                                                    | <b>O</b> • •                                                                                                    |    |
| # • Module 4: Identify strategies to provide multiple means of engagement     # • • • • • • • • • • • • • • • • • • •                                                                                                    | Elaborate                                                                                                    |    |
| Image     Image     Image <td>o provide multiple means of engagement</td> <td>_</td>                                                                                                    | o provide multiple means of engagement                                                                                                    | _  |
| Image: Control of the second second seco            |                                                                                                    |    |
| <ul> <li>must score at least a 100</li> <li>Elaborate</li> <li>Evaluate</li> <li>Prerequisites: Getting Started: Webcourses Orientation ×</li> <li>Module 5: Adapt online contents using UDL with UCF support services</li> <li>H + + +</li> <li>Will be developed by Team 5</li> </ul>                                                                                                    |                                                                                                    | —  |
| <ul> <li>Elaborate</li> <li>Evaluate</li> <li>Prerequisites: Getting Started: Webcourses Orientation ×</li> <li>Module 5: Adapt online contents using UDL with UCF support services</li> <li>H I I I I I I I I I I I I I I I I I I I</li></ul>                                                                                                    |                                                                                                    |    |
| Prerequisites: Getting Started: Webcourses Orientation ×                                                                                                    |                                                                                                    |    |
| III of optimized velocities of lientation x         III ~ Module 5: Adapt online contents using UDL with UCF support services         III Will be developed by Team 5                                                                                                    |                                                                                                    |    |
| <ul> <li>Module 5: Adapt online contents using UDL with UCF support services</li> <li>Will be developed by Team 5</li> </ul>                                                                                                    | nemation x                                                                                                    |    |
| Will be developed by Team 5     Image: Comparison of the second second sec                           | nts using UDL with UCF support services                                                                                                    |    |
|                                                                                                    | ۰ ب ک                                                                                                    |    |
|                                                                                                    |                                                                                                    |    |
|                                                                                                    |                                                                                                    |    |
|                                                                                                    |                                                                                                    |    |
| Background: DefaultAudio: n/aColor Schemes: DefaultVideo: n/aText Attributes: Arial; Heading 14;<br>body 12Animated Gifs: n/aGraphic Stills: n/a                                                                                                    | ing 14; Audio: n/a<br>Video: n/a<br>Animated Gifs: n/a<br>Graphic Stills: n/a                                                                                                    |    |
| Developer's Notes:                                                                                                    |                                                                                                    |    |
| <ul> <li>Screen Layout demonstrates content to be packaged within<br/>Webcourses (Canvas).</li> <li>Green text are links that open Webcourse pages, assignments,<br/>and/or discussions.</li> </ul>                                                                                                    | onstrates content to be packaged within<br>as).<br>that open Webcourse pages, assignments,                                                                                                    |    |

# 1.5.1 Engage Storyboard

| Project Title: UDL Online – Module 4<br>to provide multiple means of engagem<br>Lesson Title: Engage<br>File Name: Engagement Actvity.html<br>Frame #: 1.5.1<br>Links<br>Links From Screen: Course Content<br>Home<br>Links To Screens: Assignment Page<br>Screen Layout: | : Identify strategies Pa<br>lent Da<br>Screen Description: Di<br>Engagement Activity u<br>Assignment Tab                                                                                                    | age: 1 of 2<br>ate: 11/4/14<br>isplays Tab for<br>inder | Script:<br>[Header]: Assignments<br>[Body]: Engagement<br>Activity (self-regulated)<br>tab links to Engagement<br>Activity<br>Engagement Activity |  |  |  |
|----------------------------------------------------------------------------------------------------|----------------------------------------------------------------------------------------------------|---------------------------------------------------------|----------------------------------------------------------------------------------------------------|--|--|--|
| Webcourses     Ourses     Grades     Cale       Dev_EME6613_Chen_B <ul> <li>&gt; Dev_EME6613_Chen_B_13 &gt; Assignments</li> <li>Search for Assignment</li> <li>Search for Assignment</li> </ul>                                                                          | Nicole Matt in                                                                                                    | nbox Settings Logout Holp                               |                                                                                                    |  |  |  |
| Announcements Discussions If ~ Assignments Assignments If B Engagement Activity (self-regulated)                                                                                                    | kodule ≪ Identify strateg                                                                                                    | + Q-<br>Q 0-                                            |                                                                                                    |  |  |  |
| Gutzess Grades Conterences Collaborations Chat Files Outcomes Pages Pages People Settings   BY INSTRUCTURE Help   Phracy policy   Terms of service   Facebook   Twitter                                                                                                   | Grades<br>Conterences<br>Collaborations<br>Collaborations<br>Collaborations<br>Collaborations<br>Collaborations<br>Collaborations<br>Pages<br>Pages<br>Pages<br>People<br>Settings<br>■<br>EVINSTRUCTURE Help   Phracy paky   Terms of service   Facebook   Twitter |                                                         |                                                                                                    |  |  |  |
|                                                                                                    | Poekaround: Default                                                                                                    |                                                         |                                                                                                    |  |  |  |
| Background: Default<br>Color Schemes: Default<br>Text Attributes: Arial; Heading 14;<br>body 12                                                                                                    |                                                                                                    |                                                         |                                                                                                    |  |  |  |
| <ul> <li>Developer's Notes:</li> <li>Engagement Activity (is an Ass<br/>Content page. Learner clicks of<br/>activity.</li> <li>Engagement Activity can also<br/>Assignment Tab aside from Content</li> </ul>                                                              | signment Tab) first appe<br>on Engage link and is re<br>be opened if the learner<br>ontent Tab.                                                                                                    | ears on<br>verted to<br>accesses                        |                                                                                                    |  |  |  |
| 1.5.1 Engagement Activity (sel                                                                                                    | f-regulated) Storyboa                                                                                                    | ard                                                     | 1                                                                                                    |  |  |  |

| Calendar<br>livity (self-regulated)                                                                       | Nicole Matt                                                                                                    |                                                                                |
|----------------------------------------------------------------------------------------------------|----------------------------------------------------------------------------------------------------|--------------------------------------------------------------------------------|
|                                                                                                    | Published Edit Our classroom to deo (such as                                                                                                    |                                                                                |
| o: n/a<br>o: n/a<br>o: n/a<br>hated Gifs: n/a<br>ohic Stills: n/a<br>or a self-regulated<br>r to perform. | until<br>-                                                                                                    |                                                                                |
|                                                                                                    | <ul> <li>m</li> <li>n/a</li> <li>ated Gifs: n/a</li> <li>hic Stills: n/a</li> <li>r a self-regulate</li> <li>to perform.</li> <li>idiness of unit a</li> </ul> | r a self-regulated, non-graded<br>to perform.<br>diness of unit and ability to |

# 1.5.2 Explore Storyboard

| Project Titl<br>to provide<br>Lesson Titl<br>File Name:<br>Frame #: 1                                                                                                    | e: UDL Online – Module 4<br>multiple means of engagem<br>le: Explore<br>Explore Content.html<br>.5.2                                                                                                    | : Identify strategies Page: 1 of 1<br>nent Date: 11/4/14                                                                                                    | Script:<br>[Header]: Explore<br>[Body]: Module 4.0:<br>Identify strategies to |
|----------------------------------------------------------------------------------------------------|----------------------------------------------------------------------------------------------------|----------------------------------------------------------------------------------------------------|-------------------------------------------------------------------------------|
| LinksScreen Description: Shows the<br>content of Module 4 of the Learning<br>Modules                                                                                                    |                                                                                                    | provide multiple means<br>of engagement                                                                                                    |                                                                               |
| of engager<br>Links To S                                                                                                    | nent<br>creens: Content Screen                                                                                                    |                                                                                                    | Module Objectives                                                             |
| Screen Lav<br>Announcements<br>Discussions<br>Modules                                                                                                    | yout:                                                                                                    | Explore                                                                                                    | Overview                                                                      |
| Assignments Quizzes Grades Conferences Collaborations                                                                                                    | Module 4.0: Identify strategies to provide multiple means <u>Module Objectives:</u> 1. Students will classify options for recruiting interest for online learning.                                                                                                    | for engagement                                                                                                    | Outline of Content                                                            |
| Chat<br>Files<br>Outcomes<br>Pages<br>People<br>Settings                                                                                                    | Students will classify options for self-regulation in an online environme<br>Students will classify options for self-regulation in an online environme<br>Overview:<br>As stated on the UDL web site, UDL "is a set of principles for curriculum d<br>instructional goals, methods, materials, and assessments that work for ev<br>adjusted for individual needs." UDL will help address concerns of accessit<br>to adapt their course for a diverse student body. The UDL course will allow<br>in student success in courses | ent<br>evelopment that give all individuals equal opportunities to learn. UDL provides a blueprint for creating<br>eryone - not a single, one-size-fits-all solution, but rather flexible approaches that can be customized and<br>hilly for online courses. By providing a course on UDL, instructors will be given further strategies on how<br>r faculty to critically analyze and revise their courses so that they are accessible to all students and aid | Explore Some More                                                             |
|                                                                                                    | Audentify strategies to provide multiple means for engagement                                                                                                    |                                                                                                    |                                                                               |
|                                                                                                    | <ul> <li>4.1 Classify options for recruiting interest in online learning</li> <li>4.1.1 Identify strategies to provide for individual choice and auto</li> <li>Allow participation in design of classroom activities</li> <li>Involve learners in setting their own personal academ</li> </ul>                                                                                                    | nomy for online learning:<br>c and behavioral goals                                                                                                    |                                                                               |
|                                                                                                    | <ul> <li>Provide learners with choices in level of perceived chi</li> <li>4.3.2 Identify strategies to facilitate personal coping skills for an or</li> <li>Provide models to manage frustrations</li> </ul>                                                                                                    | ^                                                                                                    |                                                                               |
| Frovide reading access to electric memory access to electric memory access to electric memory access to electric memory access to electric and endour a support     Frovide models and/or feedback for developing internal controls and coping skills     Frovide feedback appropriately addressing subject specific phobias     Utilize simulations or real life simulations to demonstrate coping skills     Julize simulations or real life simulations to demonstrate coping skills     Julize simulations or real life simulations and reflection     Julize simulations and the effection |                                                                                                    |                                                                                                    |                                                                               |
|                                                                                                    | Offer devices, aids, or charts to assist learners in collecting, charting, and displaying data on their own to monitor progress and appropriate change/modifications     Use activities in which learners get feedback and have access to alternative scaffolds (e.g. chars, templates, feedback displays) to understand results in a timely manner  Explore Some Berger Visit UP) Website a, and evalues the absolute interfeet of a Quide lines 7, 9, and 9. Devalues that interfeet on the "Evalues of Department"         |                                                                                                    |                                                                               |
|                                                                                                    | Visit UDL Website e and explore the checkpoints for Guidelines<br>expand each checkpoint as well as "latest evidence and scholar<br>attain the objectives for this unit.                                                                                                    | 7, 8, and 9. Pay particular attention to "Examples and Resources" links when you<br>ty research" links. They will provide useful information and examples to help you                                                                                                    |                                                                               |
| Backgroun<br>Color Sche<br>Text Attribu<br>body 12                                                                                                    | d: Default<br>emes: Default<br>utes: Arial; Heading 14;                                                                                                    | Audio: n/a<br>Video: n/a<br>Animated Gifs: n/a<br>Graphic Stills: n/a                                                                                                    |                                                                               |
|                                                                                                    |                                                                                                    |                                                                                                    |                                                                               |

| Developer's Notes:                                                                |  |
|-----------------------------------------------------------------------------------|--|
| <ul> <li>Screen Layout demonstrates content for lesson. Objectives are</li> </ul> |  |
| listed first, followed by overview, then outline of the content, and              |  |
| finally an "Explore Some More" section with a link to an external                 |  |
| website with information to expand upon lesson.                                   |  |
| <ul> <li>The weblink connects the user to the UDL website where the</li> </ul>    |  |
| information was obtained from.                                                    |  |

# 1.5.3 Practice Test Storyboard\_

| Project Title: UDL Online – Module 4<br>to provide multiple means of engager<br>Lesson Title: Explain (Practice Test)<br>File Name: Module 4 Practice Test.h<br>Frame #: 1.5.3<br>Links<br>Links From Screen: Module 4<br>Content (Home) Page<br>Links To Screens: Explain (Practice<br>Test)<br>Screen Layout:                                                                                                    | Identify strategies P<br>nent E<br>tml<br>Screen Description: F opens with Directions Button. Students mus Quiz" in order for prace begin. All of question once.                                                                                                    | Page: 1 of 3<br>Date: 11/4/14<br>Practice Test<br>and Start<br>st click "Start<br>ctice test to<br>is presented at                                                                                                    | Script:<br>[Header]: Explain<br>[Body]: Quiz Instructions<br>followed by Multiple<br>Choice, True/False, and<br>Short Answer Questions |
|----------------------------------------------------------------------------------------------------|----------------------------------------------------------------------------------------------------|----------------------------------------------------------------------------------------------------|----------------------------------------------------------------------------------------------------|
| Announcements Decusions Modules Assignments Quizzes Crades Cataborations Cataborations Collaborations Collabora | ction on providing multiple means of engagement (recruiting interes<br>and 1 short answer question. You will need to score 100% in order t<br>w the formative feedback for the question(s) you missed and try age<br>s.<br>uuiz                                                             | I, sustaining effort, and providing for<br>Io move on to the next section -<br>in.                                                                                                    |                                                                                                    |
| Due For<br>- Everyone                                                                                                    | Available from<br>-                                                                                                    | Until<br>-                                                                                                    |                                                                                                    |
| Dev. EME(613_Chen, B)         ♦ > Dev. EME(613_Chen, B)         ■ > Dev. EME(613_Chen, B)           Home         Systew         Explain           Announcements         Statust town 10 at 7 Stam         Quiz Instructions           Decusions         Discussions         Quiz Instructions           Answer         Provide the town objectives 41, 42, and 43 trem the Explore section on providing multiple me regulation) before taking the practice text.           Centersces         The practice text consists of 20 multiple choice and flue/false guestions and 1 short answer question.           Files         The practice text consists of 20 multiple choice and flue/false guestions and 1 short answer question.           Files         Question 1           Outcomes         Question 1           Propole         Question 1                                                                                                    | ans of engagement (recruiting interest, sustaining effort, and providing for self.<br>'ou will need to score 100% in ouder to move on to the next section - Elaborate. If<br>you missed and try again.<br>I pits<br>e In order to provide included choice and autonomy for online learning? | Questions<br>Counton 1<br>Counton 3<br>Counton 3<br>Counton 4<br>Counton 5<br>Counton 6<br>Counton 7<br>Counton 7<br>Counton 7<br>Counton 9<br>Counton 9 |                                                                                                    |
| Allowing students to use notes on an exam.     Allowing students to use notes on an exam.     Allowing students to work collaboratively on group projects.     Allowing students to choose among a list of assignments that will count for their fin     Question 2                                                                                                    | Il grade.                                                                                                    |                                                                                                    |                                                                                                    |

Background: Default Color Schemes: Default Text Attributes: Arial; Heading 14; body 12 Audio: n/a Video: n/a Animated Gifs: n/a Graphic Stills: n/a

Developer's Notes:

- Practice Test is timed and Student has multiple attempts to take the test.
- Students will have opportunity to review answers upon completion.
- 100% test grade required to complete the module.

# 1.5.3 Question 5 Formative Feedback Storyboard

| Project Titl<br>provide mu<br>Lesson Titl<br>File Name:<br>Frame #: 1 | le: UDL Online – Module 4: I<br>ultiple means of engagement<br>le: Explain (Practice Test)<br>: Module 4 Practice Test.htm<br>l.5.3 | dentify strategies to Page: 2 of 3<br>Date: 11/4/14                                | Script:<br>[Header]:<br>Question 5 -<br>Incorrect |  |  |
|-----------------------------------------------------------------------|----------------------------------------------------------------------------------------------------|------------------------------------------------------------------------------------|---------------------------------------------------|--|--|
| Links From                                                            | n Screen:                                                                                                    | Screen Description:                                                                | [Body]:                                           |  |  |
| Module 4 0                                                            | Module 4 Content (Home) Page This screen shows what the student will see                                                            |                                                                                    |                                                   |  |  |
|                                                                       | r since the                                                                                                    |                                                                                    |                                                   |  |  |
| Links Io S                                                            | o question was                                                                                                    |                                                                                    |                                                   |  |  |
| Explain (Pl                                                           | ractice Test)                                                                                                    | back and review the appropriate objective                                          | incorrect:                                        |  |  |
|                                                                       |                                                                                                    | That the question was derived from:                                                | question title and                                |  |  |
| Screen Lav                                                            | vout:                                                                                                    |                                                                                    | answer choices;                                   |  |  |
|                                                                       | ,                                                                                                    |                                                                                    | formative                                         |  |  |
|                                                                       |                                                                                                    |                                                                                    | feedback                                          |  |  |
| Incorrect                                                             | Question 5                                                                                                    | 0 / 1 pts                                                                          | provided for                                      |  |  |
|                                                                       |                                                                                                    |                                                                                    | incorrect answer                                  |  |  |
|                                                                       | Which of the following instructional activities can be imp<br>setting?                                                              | plemented by the instructor to help minimize threats and distractions in an online | choices                                           |  |  |
|                                                                       | Provide students with as many supplement                                                                                            | al resources as you can find for a specific topic.                                 |                                                   |  |  |
|                                                                       |                                                                                                    |                                                                                    |                                                   |  |  |
|                                                                       | Please review objective 4.1.3                                                                                                    |                                                                                    |                                                   |  |  |
|                                                                       |                                                                                                    |                                                                                    |                                                   |  |  |
|                                                                       |                                                                                                    |                                                                                    |                                                   |  |  |
|                                                                       |                                                                                                    |                                                                                    |                                                   |  |  |
|                                                                       |                                                                                                    |                                                                                    |                                                   |  |  |
|                                                                       |                                                                                                    |                                                                                    |                                                   |  |  |
|                                                                       |                                                                                                    |                                                                                    |                                                   |  |  |
|                                                                       |                                                                                                    |                                                                                    |                                                   |  |  |
|                                                                       |                                                                                                    |                                                                                    |                                                   |  |  |
|                                                                       |                                                                                                    |                                                                                    |                                                   |  |  |
|                                                                       |                                                                                                    |                                                                                    |                                                   |  |  |
|                                                                       |                                                                                                    |                                                                                    |                                                   |  |  |
| Backgroun                                                             | ia: Default                                                                                                    | Audio: n/a                                                                         |                                                   |  |  |
| Color Sche                                                            | emes: Default                                                                                                    | Video: n/a                                                                         |                                                   |  |  |
| Lext Attribu                                                          | utes: Arial; Heading 14;                                                                                                    | Animated Gifs: n/a                                                                 |                                                   |  |  |
| body 12                                                               |                                                                                                    | Graphic Suils. I/a                                                                 |                                                   |  |  |
| Developer'                                                            | 's Notes:                                                                                                    | 1                                                                                  | —                                                 |  |  |
| • Sin                                                                 | ce a 100% quiz arade is requ                                                                                                    | ired to complete the module. students will                                         |                                                   |  |  |
| hav                                                                   | e opportunity to review answ                                                                                                    | ers upon completion.                                                               |                                                   |  |  |
| For                                                                   | mative feedback provided for                                                                                                    | incorrect answer choices helps to guide the                                        |                                                   |  |  |
| lea                                                                   | rner's review before attemptir                                                                                                    | ig the practice test again.                                                        |                                                   |  |  |
|                                                                       | · · · · · · · · · · · · · · · · · · ·                                                                                               | -                                                                                  |                                                   |  |  |
|                                                                       |                                                                                                    |                                                                                    |                                                   |  |  |
|                                                                       |                                                                                                    |                                                                                    |                                                   |  |  |
|                                                                       |                                                                                                    |                                                                                    |                                                   |  |  |
|                                                                       |                                                                                                    | 7                                                                                  |                                                   |  |  |

# 1.5.3 Question 21 Formative Feedback Storyboard

| Project Title: UDL Online – Module 4: Ider                                                                                                    | ntify strategies Page: 3 of 3<br>Date: 11/4/14                                                                                                    | Script:<br>[Header]: Question 21 |  |  |  |
|----------------------------------------------------------------------------------------------------|----------------------------------------------------------------------------------------------------|----------------------------------|--|--|--|
| Lesson Title: Explain (Practice Test)                                                                                                    |                                                                                                    |                                  |  |  |  |
| File Name: Module 4 Practice Test.html                                                                                                    |                                                                                                    | [Body]:                          |  |  |  |
| Frame #: 1.5.3                                                                                                    |                                                                                                    | Short answer question            |  |  |  |
| Links From Screen:                                                                                                    | Screen Description:                                                                                                    | and directions; student          |  |  |  |
| Module 4 Content (Home) Page                                                                                                    | The short answer question will be                                                                                                    | response space;                  |  |  |  |
|                                                                                                    | manually graded by the instructor,                                                                                                    | generic instructor               |  |  |  |
| Links To Screens:                                                                                                    | however, students will be presented                                                                                                    | feedback; not yet                |  |  |  |
| Explain (Practice Test) Screen                                                                                                    | with sample formative feedback                                                                                                    | graded                           |  |  |  |
|                                                                                                    | (indicated by red arrow) to help                                                                                                    |                                  |  |  |  |
|                                                                                                    | compare whether they answered the                                                                                                    | •                                |  |  |  |
|                                                                                                    | question completely and correctly.                                                                                                    | _                                |  |  |  |
| Screen Layout:                                                                                                    |                                                                                                    |                                  |  |  |  |
| Question 21                                                                                                    | Not yet graded / 1 pts                                                                                                    |                                  |  |  |  |
| Directions: After reviewing the scenario below, explain how one of the bullete<br>engagement when learning online. Will it recruit student interest, sustain effor<br>response to one paragraph.                                                                                                    | d strategies Professor Piaget incorporated provides for<br>t, or allow students to self-regulate? Please limit your                                                                                                    |                                  |  |  |  |
| Professor Piaget recently took on an undergraduate course in Developmental I<br>Piaget always works hard to develop engaging activities when delivering traditi<br>content won't be as engaging through an online medium and that it will be mor<br>students. In an effort to maintain the engagement of his students, Professor F<br>Universal Design for Learning. (http://www.udlcenter.org/aboutudl/udlguidelines<br>• Professor Piaget assigns group learning activities that must be completed                                                                                                    | response to one paragraph.<br>Professor Piaget recently took on an undergraduate course in Developmental Psychology at UCF that he will be teaching online. Professor<br>Piaget always works hard to develop engaging activities when delivering traditional face-to-face lectures. However, he is concerned that his<br>content won't be as engaging through an online medium and that it will be more challenging for him to identify when he has "lost" the<br>students. In an effort to maintain the engagement of his students, Professor Piaget incorporates strategies he found on a website on<br>Universal Design for Learning. (http://www.udlcenter.org/aboutudl/udlguidelines/principle3 er ) He has decided to use the following strategies: |                                  |  |  |  |
| using the iCollaborate tools. <ul> <li>Professor Piaget also decides to use a tic-tac-toe strategy where student of the course, they must complete three assignments that create a "row"</li> <li>Professor Piaget decides to track a participation grade by having students the different life stages of their family members according to developmental to the different life stages of their family members according to developmental to the different life stages of their family members according to developmental to the different life stages of their family members according to the different life stages of their family members according to the different life stages of their family members according to the different life stages of the different life stages of the difference stages according to the difference stages of the difference stages according to the difference stages according to the difference stagestages according to the difference stagestagest</li></ul> |                                                                                                    |                                  |  |  |  |
| Your Answer:<br>Sample answer                                                                                                    |                                                                                                    |                                  |  |  |  |
|                                                                                                    |                                                                                                    |                                  |  |  |  |
| Feedback:                                                                                                    | must be completed online within the<br>ols. Fostering collaboration and community is one way<br>trategy engages students by increasing the<br>easily find the help and resources they need to<br>gy where students are given nine assignment options<br>assignments that create a "row" to demonstrate their<br>g individual choice and autonomy which is designed to<br>set their own learning objectives, they can be<br>by that best suits their strengths and interests.                                                                                                    |                                  |  |  |  |
| granted the opportunity to select how they will learn material in a way that best suits their strengths and interests.<br>Learners differ significantly in their interests and skills, therefore allowing them to choose can significantly enhance their<br>engagement and learning of the material. • Professor Piaget decides to track a participation grade by having students<br>create three blog posts throughout the semester reflecting on the different life stages of their family members according<br>to developmental psychology theory. This is a strategy of self-assessment and reflection which engages students by<br>providing for self-regulation. The reflection required in this activity helps students to engage in their own metacognition.<br>Students often lose engagement if they are unable to determine where they are at in their learning. A reflection or<br>self-assessment activity helps to serve as a reminder of where they are at and what they need to still learn.                                                                                                    |                                                                                                    |                                  |  |  |  |
|                                                                                                    | 8                                                                                                    |                                  |  |  |  |

| Background: Default                                                                              | Audio: n/a                            |   |
|--------------------------------------------------------------------------------------------------|---------------------------------------|---|
| Color Schemes: Default                                                                           | Video: n/a                            |   |
| Text Attributes: Arial; Heading 14; body                                                         | Animated Gifs: n/a                    |   |
| 12                                                                                               | Graphic Stills: n/a                   | _ |
| Developer's Notes:                                                                               | disconnects the meridian students     |   |
| <ul> <li>Since a 100% quiz grade is require<br/>will have appartunity to review appay</li> </ul> | d to complete the module, students    |   |
| Eormative feedback provided for inv                                                              | correct answer choices helps to quide |   |
| the learner's review before attempti                                                             | ing the practice test again           |   |
|                                                                                                  |                                       |   |
|                                                                                                  |                                       |   |
|                                                                                                  |                                       |   |
|                                                                                                  |                                       |   |
|                                                                                                  |                                       |   |
|                                                                                                  |                                       |   |
|                                                                                                  |                                       |   |
|                                                                                                  |                                       |   |
|                                                                                                  |                                       |   |
|                                                                                                  |                                       |   |
|                                                                                                  |                                       |   |
|                                                                                                  |                                       |   |
|                                                                                                  |                                       |   |
|                                                                                                  |                                       |   |
|                                                                                                  |                                       |   |
|                                                                                                  |                                       |   |
|                                                                                                  |                                       |   |
|                                                                                                  |                                       |   |
|                                                                                                  |                                       |   |
|                                                                                                  |                                       |   |
|                                                                                                  |                                       |   |
|                                                                                                  |                                       |   |
|                                                                                                  |                                       |   |
|                                                                                                  |                                       |   |
|                                                                                                  |                                       |   |
|                                                                                                  |                                       |   |
|                                                                                                  |                                       |   |
|                                                                                                  |                                       |   |
|                                                                                                  |                                       |   |
|                                                                                                  |                                       |   |
|                                                                                                  |                                       |   |
|                                                                                                  |                                       |   |
|                                                                                                  |                                       |   |
|                                                                                                  |                                       |   |
|                                                                                                  |                                       |   |
|                                                                                                  |                                       |   |
|                                                                                                  |                                       |   |
| 1.5.4 Elaborate Storyboard                                                                       |                                       |   |

| Links From Screen:<br>Previous (Explain)<br>Next (Evaluate)<br>Downloadable copy of the rubric for<br>the discussion<br>Links To Screens:<br>Module 4 Practice Test screen<br>Evaluate screen<br>Screen Layout:<br>Screen Layout:<br>Screen Layout | Lesson Title: Elaborate<br>File Name: Elaborate Discussion Pos<br>Frame #: 1.5.4                                                                                                    | H: Identify strategies Page: 1 of<br>nent Date: 11/4/1<br>st.html                                                                                                    | <ul> <li>Script:</li> <li>[Header]:</li> <li>Elaborate</li> <li>Strategy for Engagement</li> <li>Discussion Assignment</li> </ul> |
|----------------------------------------------------------------------------------------------------|----------------------------------------------------------------------------------------------------|----------------------------------------------------------------------------------------------------|----------------------------------------------------------------------------------------------------|
| by everyone. Screen Layout: We can be added by the programment of biscussion Assignment To submit added by the programment biscussion fastignment by the programment biscussion added by the programment biscussion added by the programment biscussio                                                                                                    | Links From Screen:<br>Previous (Explain)<br>Next (Evaluate)<br>Downloadable copy of the rubric for<br>the discussion<br>Links To Screens:<br>Module 4 Practice Test screen<br>Evaluate screen                                                                                                    | Screen Description:<br>The purpose for the discussion is<br>described with a description of th<br>criteria. Students must create a<br>discussion post that will be<br>evaluated by two of their peers<br>during the following instructional<br>activity. Discussion posts are no<br>private and as such can be view | s [Body]:<br>ne Discussion intro followed<br>by discussion<br>instructions and criteria<br>with the rubric attached.<br>t<br>ed   |
| Eventse     Eventse     E                                                                                                    | Screen Layout:                                                                                                    | j by everyone.                                                                                                    |                                                                                                    |
| The previous content covered UCL strategies for engagement that provide learners options for recruiting interest, sustaining effort and self-regulation. For each of those approaches the approaches the end of the self-regulation interest of the self-regulation. For each of those approaches the provide learners grow in house courses to angage students using a strategy found in one of the three approaches. This assignment was designed to holp assess the sent for the self-regulation (4.3).                                                                                                    | Elaborate<br>Kattin Garrett<br>Strategy for Engagement - Discussion Assignment                                                                                                    | Nov 12 a                                                                                                    | (11:05am                                                                                                    |
| table growth the table balancing for the strategy process that due to paper a set in the table product in House U.  Directions:  To identify a strategy for engagement in your ourse, I recommend that you:  1. Review context on nerviting interest (4.1), sustaining effort (4.2), and providing for self-regulation (4.3).  3. Sets your ourse curricultur for areas of wakerbess and strength with regards to learner engagement.  3. Useful the approach your strategy context and your advects to part area to strategy se presented.  3. Useful the approach your strategy context and the how I will be implemented in your course in no more than two paragraphs.  3. Useful the approach your strategy context and the and describe how I will be implemented in your course in no more than two paragraphs.  3. Useful the new for the due to the table you discussion posting.  4. Previous  4. Previous  A previous  A previ                                                                                                    | The previous content covered UDL strategies for engagement that provide learners option<br>there were multiple strategies presented.<br>For this assignment you will identify an opportunity within your course to engage students                                                                                                    | s for recruiting interest, sustaining effort and self-regulation. For each of those approad<br>using a strategy found in one of the three approaches. This assignment was designed                                                                                                    | to help                                                                                                    |
| To detry 3 strategy for leggend to recurring interest (1) sustaining effect (2), and providing for self-regulation (4.3).  A scass your course curriculum for areas of treatments and strongh with regards to learner engagement.  I identify an expresent your strategy comes from (1, 1, 2 or 4.3).  I identify an expresent your strategy comes from (1, 1, 2 or 4.3).  I identify the stategy comes from (1, 1, 2 or 4.3).  I identify the stategy comes from (1, 1, 2 or 4.3).  I identify the stategy comes from (1, 1, 2 or 4.3).  I identify the stategy count is strategy your decursion posting.  I identify the statege comes from (1, 1, 2 or 4.3).  I identify the statege comes from (1, 1, 2 or 4.3).  I identify the statege com                                                                                                    | reamers growin men oncersionning of the solategres presented and to prepare them for the Directions:                                                                                                    | е пла и ојек п мосије и.                                                                                                    |                                                                                                    |
| Search entries or author     Unread     Repr     • Previous     Next +     Background: Default   Color Schemes: Default   Color Schemes: Default   Text Attributes: Arial; Heading 14;   Heading 14;     Animated Gifs: n/a   Animated Gifs: n/a                                                                                                    | <ol> <li>Review content on recruiting interest (4.1), sustaining effort (4.2), and providing for set<br/>2. Assess your ocurse curriculum for areas of weakness and strength with regards to lea<br/>3. Identify an opportunity within your curriculum to engage learners better using one of th<br/>4. Identify the approach your strategy comes from (4.1, 4.2 or 4.3).</li> <li>Explain the reason for selecting the strategy you will use and describe how it will be in<br/>6. Identify at least one potential benefit and challenge of the strategy you chose.</li> <li>*Please review the attached rubric before submitting your discussion posting.</li> <li>Strategy for Engagement discussion rubric.dox</li> </ol> | If-regulation (4.3).<br>rner engagement.<br>ve strategies presented.<br>splemented in your course in no more than two paragraphs.                                                                                                    |                                                                                                    |
| Image: style style styl                                                                                                    | Search entries or author Unread                                                                                                    | 🛱 Su                                                                                                    | ubscribe                                                                                                    |
| Image: Previous       Next +         Background: Default       Audio: n/a         Color Schemes: Default       Video: n/a         Text Attributes: Arial; Heading 14;       Animated Gifs: n/a         pody 12       Graphic Stills: p/a                                                                                                    |                                                                                                    |                                                                                                    |                                                                                                    |
| Background: DefaultAudio: n/aColor Schemes: DefaultVideo: n/aText Attributes: Arial; Heading 14;Animated Gifs: n/aDedu 12Graphic Stills: p/a                                                                                                    | Reply                                                                                                    |                                                                                                    |                                                                                                    |
| Color Schemes: Default Video: n/a<br>Text Attributes: Arial; Heading 14; Animated Gifs: n/a<br>Craphic Stills: n/a                                                                                                    | Reply     Previous                                                                                                    | N                                                                                                    | ext >                                                                                                    |
|                                                                                                    | Previous Background: Default                                                                                                    | Audio: n/a                                                                                                    | ext >                                                                                                    |

| Developer's Notes:                                                                                                    |  |
|----------------------------------------------------------------------------------------------------|--|
| <ul> <li>Students are not able to access this portion of the instruction until they have scored a 100% on the practice test.</li> <li>Students will be able to revise their discussion post. Discussion posts can include hypertext or other forms of multimedia.</li> </ul> |  |

# 1.5.5 Evaluate Storyboard

| Project Title:UDL Online - Module 4: Identify strategiesPage: 1 of 1to provide multiple means of engagementDate: 11/4/14Lesson Title:EvaluateFile Name:Evaluate.htmlFrame #: 1.5.5                                                                                                    |                                         | Script:<br>[Header]:<br>Evaluate<br>[Body]: |
|----------------------------------------------------------------------------------------------------|-----------------------------------------|---------------------------------------------|
| Links From Scroon:                                                                                                    |                                         | Instructions for how                        |
| Links From Screen:                                                                                                    | Screen Description:                     | Instructions for now                        |
| Elaborate Discussion Board                                                                                                    | This screen shows what the student will | to evaluate their                           |
| Elaborate Discussion Assignment                                                                                                    | see when reviewing an incorrect answer  | peers' discussion                           |
| (Previous button)                                                                                                    | on their guiz. The formative feedback   | posts and checklist                         |
| (                                                                                                    | indicates to go back and review the     | for what to include in                      |
| Links To Scroops:                                                                                                    | appropriate objective that the question | their discussion post                       |
| Links TO Sciedins.                                                                                                    | appropriate objective that the question |                                             |
| Elaborate Page (Next button)                                                                                                    | was derived from.                       | response.                                   |
| Screen Layout:                                                                                                    |                                         |                                             |
| Evaluate                                                                                                    |                                         |                                             |
| Now that you have identified a strategy for engagement that can be incorporated into your course, please read through the strategies that your peers plan to use by revisiting the discussion board. Provide feedback to at least two of your peers. In no more than a paragraph for each response address the following:                                                                                                    |                                         |                                             |
| <ul> <li>Whether the strategy is being used appropriately in the given context.</li> <li>Ex: If the selected strategy is intended by the author to recruit interest, make sure it is a strategy from the recruiting interest content in objective 4.1</li> <li>A recommendation on how to overcome the challenge that the suthor shared.</li> <li>Is there another strategy that can be used to supplement the chosen one, or is there a way that the strategy can be implemented to mitigate perceived challenges?</li> </ul>                                                                                                    |                                         |                                             |
|                                                                                                    |                                         |                                             |
| Evaluative Feedback Criteria Yes No                                                                                                    |                                         |                                             |
| Student explains whether the strategy is being used appropriately in the<br>given context                                                                                                    |                                         |                                             |
| Student provides a recommendation that addresses the authors concern                                                                                                    |                                         |                                             |
| Student provides mastery feedback to peer                                                                                                    |                                         |                                             |
|                                                                                                    |                                         |                                             |
| < Previous                                                                                                    |                                         |                                             |
|                                                                                                    |                                         |                                             |
|                                                                                                    |                                         |                                             |
|                                                                                                    |                                         |                                             |
|                                                                                                    |                                         |                                             |
|                                                                                                    |                                         |                                             |
|                                                                                                    | 1                                       |                                             |
| Background: Default                                                                                                    | Audio: n/a                              |                                             |
| Color Schemes: Default                                                                                                    | Video: n/a                              |                                             |
| Text Attributes: Arial: Heading 14                                                                                                    | Animated Gifs: n/a                      |                                             |
| hody 12                                                                                                    | Graphic Stills: n/a                     |                                             |
|                                                                                                    |                                         |                                             |
| Developer's Notes:                                                                                                    |                                         |                                             |
| Coverence of the second second s |                                         |                                             |
| Sudents will reflect on the multiple strategies for engagement as they                                                                                                    |                                         |                                             |
| evaluate one another's discussion posts.                                                                                                    |                                         |                                             |
| Students will be given a participation grade based on whether or not they                                                                                                    |                                         |                                             |
| commented on two postings and met the checklist requirements.                                                                                                    |                                         |                                             |
|                                                                                                    |                                         |                                             |
|                                                                                                    |                                         |                                             |